# Setup of a Standalone netSP or netSP+

# using

# **IMS Neuron**

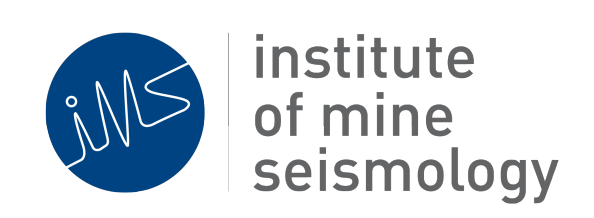

## October 21, 2016

## Rudie de Jongh

(Rudie.deJongh@IMSeismology.org)

Reviewed by: Frans Cronjé

Document Number IMS-PROC-neuron-201609-RDJv0

## Contents

| 1 | Purp | pose                                                            | 4  |
|---|------|-----------------------------------------------------------------|----|
| 2 | Prep | paration                                                        | 4  |
|   | 2.1  | Hardware                                                        | 4  |
|   | 2.2  | Software download                                               | 4  |
|   | 2.3  | Other documents                                                 | 4  |
| 3 | Con  | figuration                                                      | 5  |
|   | 3.1  | Initial hardware setup                                          | 5  |
|   |      | 3.1.1 netSP(+)                                                  | 5  |
|   |      | 3.1.2 netADC                                                    | 5  |
|   |      | 3.1.3 GPS Timer                                                 | 5  |
|   | 3.2  | IMS Neuron installation & configuration steps                   | 5  |
|   |      | 3.2.1 Step 1: Installing IMS Neuron                             | 6  |
|   |      | 3.2.2 Step 2: Adding a user                                     | 6  |
|   |      | 3.2.3 Step 3: Adding a License file                             | 6  |
|   |      | 3.2.4 Step 4: Adding new Standalone netSP(+)                    | 7  |
|   |      | 3.2.5 Step 5: Filling in the description field                  | 9  |
|   |      | 3.2.6 Step 6: Adding the IP address                             | 9  |
|   |      | 3.2.7 Step 7: Adding the netSP(+)                               | 10 |
|   |      | 3.2.8 Step 8: Downloading global and local configuration files: | 10 |
|   |      | 3.2.9 Step 9: Adding sites                                      | 11 |
|   |      | 3.2.10 Step 10: Adding a netADC to the configuration            | 13 |
|   |      | 3.2.11 Step 11: Adding preferences                              | 15 |
|   | 3.3  | Final notes                                                     | 16 |

# List of Figures

| 1  | Adding license file                                 | 6  |
|----|-----------------------------------------------------|----|
| 2  | Adding license file                                 | 7  |
| 3  | Enter your netID                                    | 7  |
| 4  | Creating new Standalone netSP                       | 8  |
| 5  | Filling in the description field                    | 9  |
| 6  | IP address                                          | 9  |
| 7  | Confirm the addition of the netSP(+)                | 10 |
| 8  | Downloading of global and local configuration files | 10 |
| 9  | Adding sites                                        | 11 |
| 10 | Adding sites information                            | 12 |
| 11 | Selecting sensor type                               | 12 |
| 12 | Adding a netADC                                     | 13 |
| 13 | Adding sites to netADC                              | 14 |
| 14 | Selecting available sites                           | 14 |
| 15 | Accept possible open/unused channels                | 14 |
| 16 | netADC preference                                   | 15 |
| 17 | Selecting available netADC                          | 15 |
| 18 | All good and ready for field deployment             | 16 |

## **List of Tables**

| 1 | Change record |  |  |  |  | • | • | • | • | • | • | • | • | • | • | • | • | • | • | • | • | • | • | • | • | • |  | • | • |  |  | • | • | • | • | • |  |  |  | 17 | , |
|---|---------------|--|--|--|--|---|---|---|---|---|---|---|---|---|---|---|---|---|---|---|---|---|---|---|---|---|--|---|---|--|--|---|---|---|---|---|--|--|--|----|---|
|---|---------------|--|--|--|--|---|---|---|---|---|---|---|---|---|---|---|---|---|---|---|---|---|---|---|---|---|--|---|---|--|--|---|---|---|---|---|--|--|--|----|---|

## 1 Purpose

This document describes the process of setting up a netSP or netSP+ to run in standalone mode (ie with no live connection to a Synapse server). The IMS software package IMS Neuron is used to do the setup of the netSP or netSP+ hardware.

## 2 **Preparation**

### 2.1 Hardware

The following IMS hardware must be available during the setup process.

- netSP or netSP+
- netADC8 or netADC4
- GPS\_T (optional if a netSP+ is used)
- USB flash disk formatted and non-bootable
- UPS or other suitable power supply

### 2.2 Software download

Visit the following link and download the IMS Neuron application:

#### http://software.imseismology.org/neuron/

Ensure you download the latest version (filename indicates release date) for your system architechture and operating system.

- 64bit architechture: download the file ending with "amd64"
- 32bit architechture: download the file ending with "i386"
- Windows OS: download the file with extension ".exe"
- Linux OS: download the file with extension ".sh"

## 2.3 Other documents

The following IMS documents may be needed in conjuntion with using IMS Neuron:

- Using the Trace post-association plugin to import RAW IMS data from USB flash drives (IMS\_Postassociation-Advisory-201303-AVZ)
- IMS hardware manual (IMS-MAN-SYSTEM-HW-201410-GG)

## 3 Configuration

For the standalone station to work on its own, you need to setup the hardware and software.

### 3.1 Initial hardware setup

#### 3.1.1 netSP(+)

*Firmware:* It is beyond the scope of this document to explain how to ensure that the unit has the latest firmware. Contact IMS Support for additional information.

*IP Address:* Change the IP address of the netSP(+) if the default of 192.168.1.1 is not desired.

#### 3.1.2 netADC

*Firmware:* It is beyond the scope of this document to explain how to ensure that the unit has the latest firmware. Contact IMS Support for additional information.

#### 3.1.3 GPS Timer

*Firmware:* It is beyond the scope of this document to explain how to ensure that the unit has the latest firmware. Contact IMS Support for additional information.

ATU period: Set to 5 minutes (refer to document IMS-MAN-SYSTEM-HW-201410-GG)

## 3.2 IMS Neuron installation & configuration steps

The installation of this application software requires an internet connection and access to the IMS software website.

To continue, it is assumed that:

- the netSP(+) has the latest firmware code
- the IP address of the netSP(+) is already set. *Default IP: 192.168.1.1*
- the PC running neuron is on the same IP range as the netSP(+) and can ping the netSP(+)
- the netSP(+), netADC and GPS-Timer are interconnected and powered up
- the netSP(+) has a USB flash drive connected
- a standard ethernet cable is connected between the neuron PC and the netSP(+)
- IMS Neuron installer is downloaded
- you have an IMS Neuron license file obtained from IMS

#### 3.2.1 Step 1: Installing IMS Neuron

Execute the installer file downloaded from the IMS website (2.2)

- on Windows OS, double click the .exe file
- on Linux OS, navigate to the downloaded file by using the terminal.
  - sh <neuron\_installer\_file>.sh

#### 3.2.2 Step 2: Adding a user

All IMS software keeps track of changes done by any given user. It is good practice to always log in as the user, using the software.

Therefore, users should be created (but not neccessary).

First, log in as the "Admin" (from the File menu), then use the following credentials:

username: Admin

password: Admin

#### 3.2.3 Step 3: Adding a License file

In order for Neuron to function, you need to add the license file for your unique netID to Neuron. In the menu bar, select Tools > Licensing > License Manager

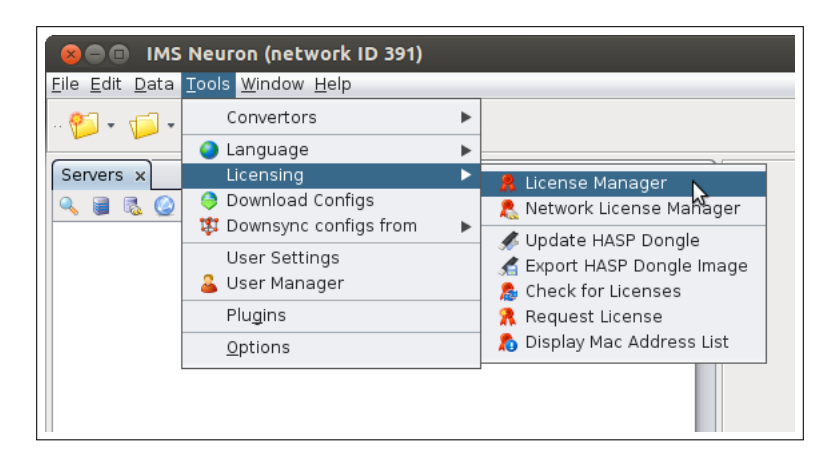

Figure 1: Adding license file

Click on the "Add license file" button and browse to the license file on your hard disk.

| 😣 Licen | se Manager |                                |
|---------|------------|--------------------------------|
|         |            | License Information            |
|         |            | Expiry Date                    |
|         |            | -<br>Turo                      |
|         |            |                                |
|         |            | Owner                          |
|         |            | ·                              |
|         |            |                                |
|         |            |                                |
|         |            |                                |
|         |            | (Files Defease Diseries ) Usla |
|         |            |                                |
|         |            |                                |
|         |            | ОК                             |

Figure 2: Adding license file

#### 3.2.4 Step 4: Adding new Standalone netSP(+)

Once a license file has been selected, right click in the open space in the servers window.

If this it the very first time you setup Neuron, a window will pop up asking you to confirm your netID. Each customer has a unique netID. You would need to know your netID. Neuron will automatically fill in the netID detected from your license file.

Click on the "OK" button.

| 8 Net Id                    |           |
|-----------------------------|-----------|
| Please enter the network id |           |
|                             | OK Cancel |

Figure 3: Enter your netID

Right click in the open space in the servers window. Click on "add a new Standalone netSP". Now follow the prompts.

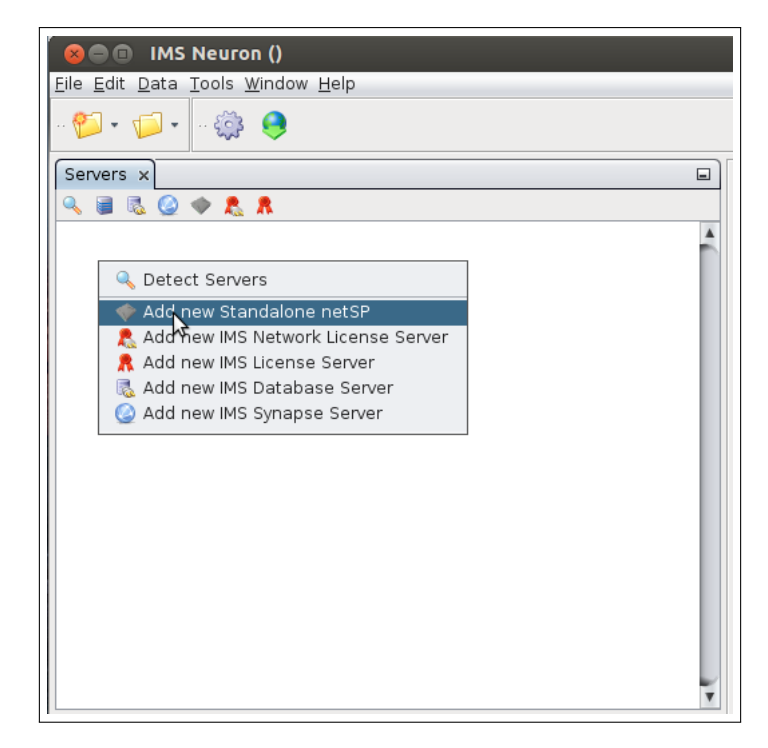

Figure 4: Creating new Standalone netSP

#### 3.2.5 Step 5: Filling in the description field

Enter a description for the new Standalone netSP. Follow the prompts. In this example, "ABC Mine" is used

| 😣 Add new Standalone r                           | netSP                                                                                            |
|--------------------------------------------------|--------------------------------------------------------------------------------------------------|
| Steps                                            | Description                                                                                      |
| <ol> <li>Description</li> <li>Details</li> </ol> | Add New Server<br>Please complete the following information to add a new <b>Standalone netSP</b> |
|                                                  | Description ABC Mine                                                                             |
|                                                  |                                                                                                  |
|                                                  |                                                                                                  |
|                                                  |                                                                                                  |
|                                                  |                                                                                                  |
|                                                  | < Back Next > Einish Cancel Help                                                                 |

Figure 5: Filling in the description field

#### 3.2.6 Step 6: Adding the IP address

Enter an IP address for the new Standalone netSP. Follow the prompts.

| 😣 Add new Standalone r                | netSP                                       |
|---------------------------------------|---------------------------------------------|
| Steps<br>1. Description<br>2. Details | Details Hostname 10.0.0.111 Port 8,003 Path |

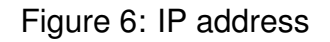

Once you are done with this step, the "Server" window will be populated with a node containing the netSP(+) serial number.

#### 3.2.7 Step 7: Adding the netSP(+)

Neuron should now automatically pop up a window that asks if you want to add the detected netSP(+) to the configuration. Select *"Yes"*.

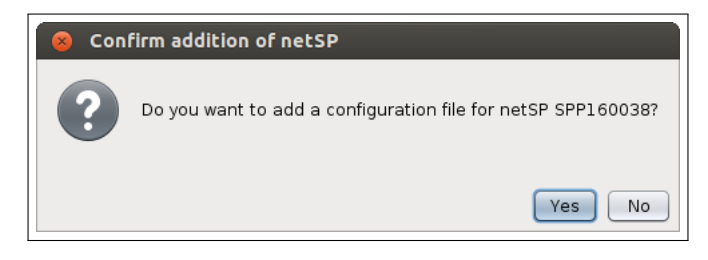

Figure 7: Confirm the addition of the netSP(+)

#### 3.2.8 Step 8: Downloading global and local configuration files:

At this point, global and local configuration files does not exist yet, and should be downloaded from the IMS website. This is done by clicking the icon depicted in the following figure.

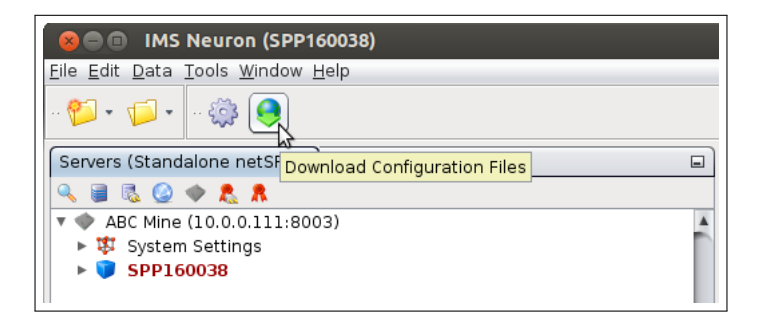

Figure 8: Downloading of global and local configuration files

Double clicking on the "netSP" node, would open the system viewer window and the attached netSP(+) would appear in green.

#### 3.2.9 Step 9: Adding sites

Unique sites should be created. To do this, you would need the serial number of the sensor. If the sensor is a smart sensor and the digital lines are connected, it should be automatically picked up in the next step. If not, then uncheck the "smart sensor" checkbox and add the serial number and type manually.

Usually the serial number label on the sensor would also indicate the sensor type. The serial number format is: <serial\_number>.<type>

Expand the "System Settings" node.

Right click on the "Sites" sub node.

#### Select "Create new site"

Complete all information and step through. (See following figures for examples)

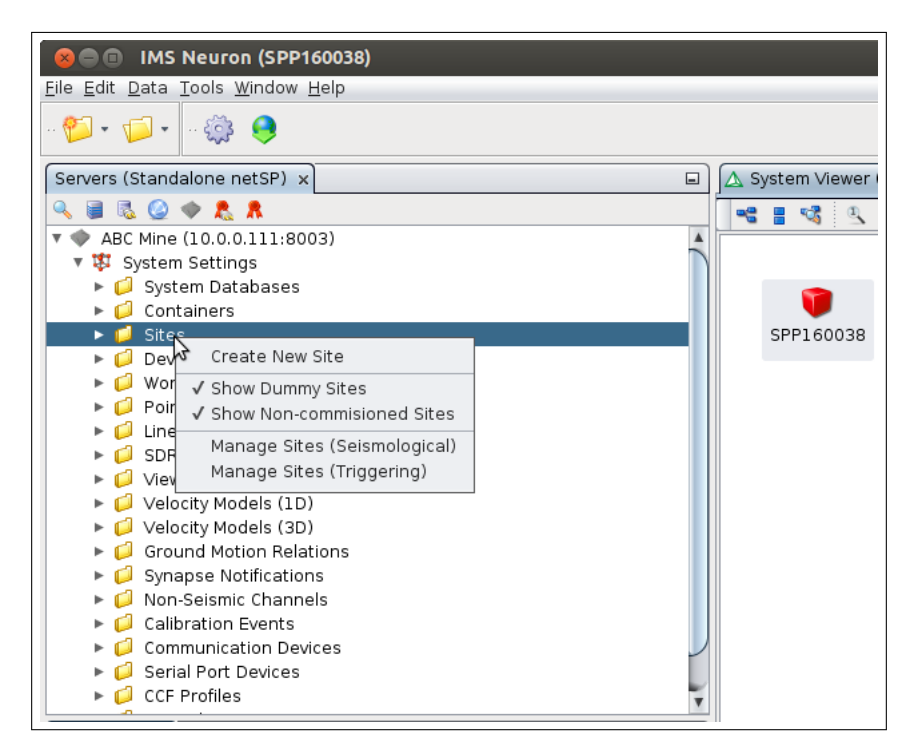

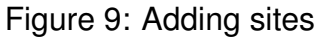

| 8 Site Creation Wizard                                                                                        |                                                                         |
|----------------------------------------------------------------------------------------------------|-------------------------------------------------------------------------|
| Steps                                                                                                    | Identification, Coordinates, Rockmass                                   |
| <ol> <li>Start</li> <li>Identification,<br/>Coordinates,<br/>Rockmass</li> <li>Sensor, Orientation</li> </ol> | Site Id A unique integer used to identify this sensor installation site |
| 4. Finish                                                                                                    | Name SiteName                                                           |
|                                                                                                    | Description SiteName                                                    |
|                                                                                                    | Site Coordinates                                                        |
|                                                                                                    | South [m] 1,000 🔹                                                       |
|                                                                                                    | West [m] 2,002 🔹                                                        |
|                                                                                                    | Down [m] 1100 🗘                                                         |
|                                                                                                    | Rockmass Properties                                                     |
|                                                                                                    | P-wave velocity [m/s] 5,500                                             |
|                                                                                                    | S-wave velocity [m/s] 3,500 븆                                           |
|                                                                                                    | Rock Density [kg/m <sup>3</sup> ] 2,700 🗼                               |
|                                                                                                    |                                                                         |
|                                                                                                    | < <u>B</u> ack Next > Einish Cancel Help                                |

Figure 10: Adding sites information

| Site Creation Wizard                                                                                                    |                                                                                                    |
|----------------------------------------------------------------------------------------------------|----------------------------------------------------------------------------------------------------|
| Steps                                                                                                    | Sensor, Orientation                                                                                                    |
| <ol> <li>Steps</li> <li>Start</li> <li>Identification,<br/>Coordinates, Rockmass</li> <li>Sensor, Orientation</li> <li>Finish</li> </ol> | Sensor, Orientation Sensor Type Sensor Type Sensor Type Sensor Type Sen 143 - 793L uni for geo A/D Sen 144 - 25 kHz 500g peak 145 - 10 kHz accel for junction box 146 - 25 kHz 500g peak with current 147 - 10 kHz high sensitivity 148 - LF-24 geophone enhanced to 1 Hz Sen 149 - 14Hz HS Triaxial w tap/cap Az Dip Offset [degrees] |
|                                                                                                    | Roll [degrees] 0                                                                                                    |
|                                                                                                    | Lock sensor orientation                                                                                                    |

Figure 11: Selecting sensor type

#### 3.2.10 Step 10: Adding a netADC to the configuration

A netADC needs to be configured to work with the specified netSP(+)

In the "System Settings" node, find the "Devices" sub node and expand it.

Right click on the "netADC" sub node and select "Create new netADC". Step through the prompts. (See the following figures for examples)

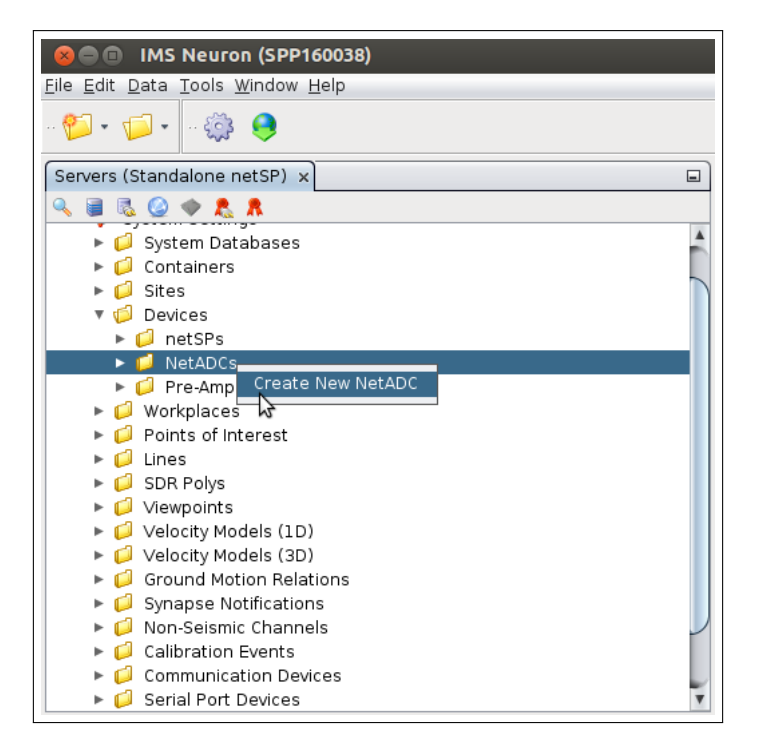

Figure 12: Adding a netADC

The sites configured in section 3.2.9 should be configured to work with the newly added netADC Click on the "Add Site" button.

| 8 NetADC Creator Wizard                                                                                                    |                             |                            |                    |                                         |  |  |  |  |  |  |  |
|----------------------------------------------------------------------------------------------------|-----------------------------|----------------------------|--------------------|-----------------------------------------|--|--|--|--|--|--|--|
| Steps                                                                                                    | Details for Seismic 1 (3 of | 5)                         |                    |                                         |  |  |  |  |  |  |  |
| <ol> <li>Start</li> <li>Serial Number</li> <li>Details for Seismic 1</li> <li>Details for Seismic 2</li> <li>Finish</li> </ol> |                             | Sampling Rate (Hz)<br>Gain | 6000.0<br>disabled | V                                       |  |  |  |  |  |  |  |
|                                                                                                    | Num Channels Allocated:     | 0 of 4                     |                    | Add Site                                |  |  |  |  |  |  |  |
|                                                                                                    | Sites Allocated             |                            |                    | ~~~~~~~~~~~~~~~~~~~~~~~~~~~~~~~~~~~~~~~ |  |  |  |  |  |  |  |
|                                                                                                    |                             |                            |                    |                                         |  |  |  |  |  |  |  |
|                                                                                                    |                             |                            |                    |                                         |  |  |  |  |  |  |  |
|                                                                                                    |                             |                            |                    |                                         |  |  |  |  |  |  |  |
|                                                                                                    |                             |                            |                    |                                         |  |  |  |  |  |  |  |
|                                                                                                    |                             |                            |                    |                                         |  |  |  |  |  |  |  |
|                                                                                                    |                             |                            |                    |                                         |  |  |  |  |  |  |  |
|                                                                                                    |                             |                            |                    |                                         |  |  |  |  |  |  |  |
|                                                                                                    |                             |                            |                    |                                         |  |  |  |  |  |  |  |
|                                                                                                    |                             |                            |                    |                                         |  |  |  |  |  |  |  |
|                                                                                                    |                             | Next >                     | Finish             | el Heln                                 |  |  |  |  |  |  |  |
|                                                                                                    |                             |                            |                    |                                         |  |  |  |  |  |  |  |

Figure 13: Adding sites to netADC

Select the site and the associated netADC channels. Step through the prompts.

| Add Site to the netADC   |                             |           |
|--------------------------|-----------------------------|-----------|
| Select Site (1) SiteName | <b>v</b> X: 1 <b>v</b> Y: 2 | ▼ Z: 3 ▼  |
|                          |                             | OK Cancel |

Figure 14: Selecting available sites

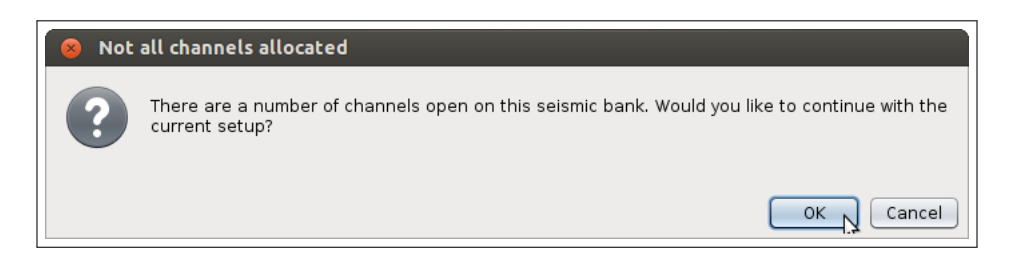

Figure 15: Accept possible open/unused channels

#### 3.2.11 Step 11: Adding preferences

This step is not neccessary, but advised.

Expand the "netSP" sub node and right click on the newly created netSP(+).

Select "Add prefered netADC"

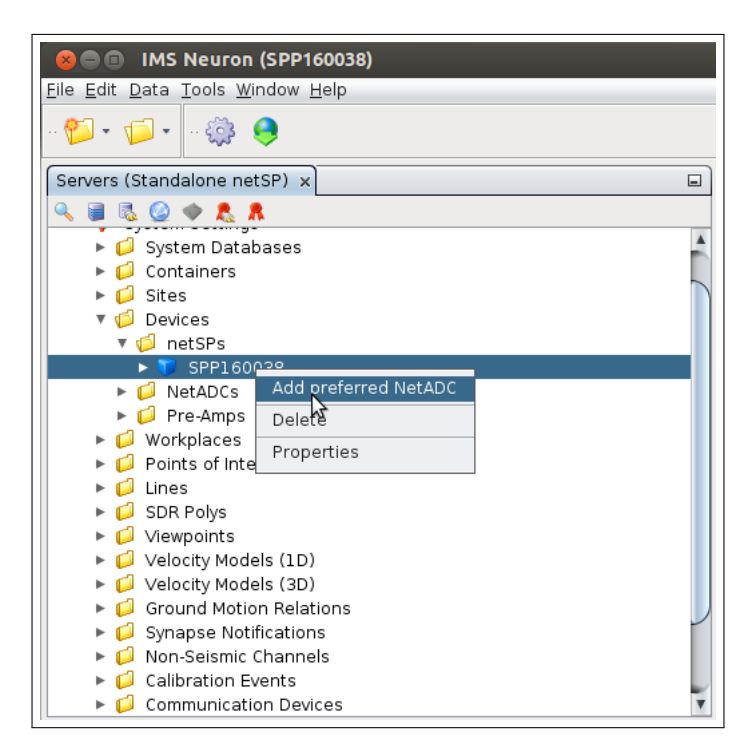

Figure 16: netADC preference

Select the correct netADC, and select the "OK" button.

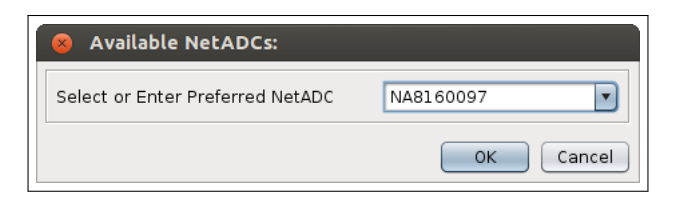

Figure 17: Selecting available netADC

### 3.3 Final notes

When you reached this stage, the system viewer should show a set of devices, green in colour. It should contain a netSP, netADC and the sites you have configured.

If it does not, right click on the netSP in the system viewer and select "Reboot".

This will force the units to reboot and start up with the new configuration.

Once you see all three icons (netSP, netADC, site) in the system viewer display in green, the devices are ready for deployment in standalone mode.

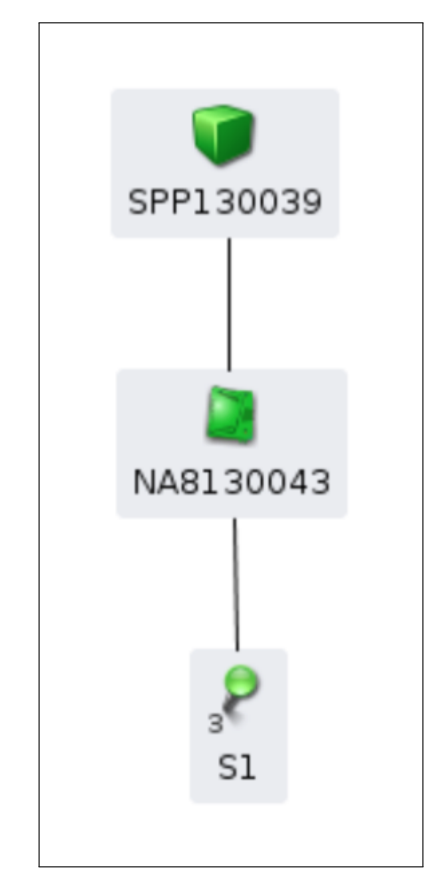

Figure 18: All good and ready for field deployment

|            | Change Control Record |                   |          |  |  |  |  |  |  |  |  |  |  |
|------------|-----------------------|-------------------|----------|--|--|--|--|--|--|--|--|--|--|
| Date       | Author                | Description       | Revision |  |  |  |  |  |  |  |  |  |  |
| 2016/09/28 | RDJ                   | Original document | 0        |  |  |  |  |  |  |  |  |  |  |

Table 1: Change record